The Emory Med Faculty Act Summary gives a summary of activity data on the employees you have can access. Go to HRWEB> Special Update>Emory Med Faculty Act Summary and click on an employee's name to see the details of their activity.

| Emory Med Faculty Act Summary         | r -               |                     |                     |                   |                                       | inen timben Lineb I |
|---------------------------------------|-------------------|---------------------|---------------------|-------------------|---------------------------------------|---------------------|
|                                       |                   |                     | Personalize   Fi    | nd   View 100   💷 | First 🕚                               | 1-50 of 2992 🕑 Last |
| Total Activity CPG Activity           | EHI Activity      | GPP Activity PGP Ac | tivity SOM Activity | VA Activity Other | Activity (                            |                     |
| Name                                  | Empl ID           | Total Clinical      | Total Educational   | Total Research    | Total Other                           | Emory Med Total     |
| CONTRACTOR AND A DESCRIPTION OF       | 100001-700        |                     | F 118               |                   |                                       | 11.000              |
| CONTRACTOR                            | 1000.000          | 1.10                | a) 10.8             |                   |                                       | 111.000             |
| Readings of Final State               | 10051-0000        | 1.00                | a) 10.0             |                   |                                       | 11000               |
| Personal Concepts - Strength          | 111400-001        | 11.66               | e 118               |                   | i 11.000                              | 1100                |
| Provinces - Provinces                 | -010000010        | 1.44                | a) (18              |                   |                                       | 11000               |
| discourse in the second               | 10000000          |                     |                     |                   |                                       | 11.000              |
| The contrary of Artest 7 in           | 10110-000         | 1.00                | a) 10.0             |                   |                                       | 11000               |
| the second of the state               | 10000000000       | 11.68               | a)                  |                   | · · · · · · · · · · · · · · · · · · · | 11000               |
| the commentation of the second second |                   | 11.00               |                     |                   |                                       | 11000               |
| Contraction of the second second      | distant.          |                     |                     |                   |                                       | 1.000               |
| Internet State - Annual - State and   | 1000100000        |                     | a) 10.00            |                   |                                       | 0.000               |
| Constitution of the state of the      |                   |                     | a                   | A                 |                                       | 11000               |
| NAMES OF TAXABLE PARTY.               |                   |                     |                     |                   |                                       |                     |
|                                       | COLUMN TWO IS NOT |                     |                     |                   |                                       |                     |
| and instruments of the second of the  |                   |                     |                     |                   |                                       |                     |

## **Page Navigation**

On this summary screen, the grid default displays up to 50 records. You can see additional records by clicking on the <u>View 100</u> link to see 100 records at a time or by using the arrows to move from page to page. In the example below, you can see that 50 of 407 records are displayed. The arrow to the right would move you to records 51 through 100. The <u>Find</u> link allows you to search for a specific Employee ID or Name. The checkerboard square with the red arrow coming in allows you to download the grid to Excel.

```
Personalize | Find | View 100 | 🖾 | 🛗 First 🚺 1-50 of 407 🕨 Last
```

You can also navigate between the various Activity tabs or use the icon to display all Activities at once. One thing to note is that the download to Excel will only download Activity columns visible on the page, so you may want to expand to all before downloading.

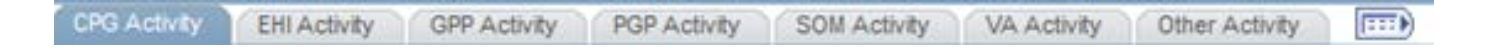

Emory Med Faculty Act Detail is where you indicate how much of a physician's activity, relative to the TEC employee record, is spent in billable, patient care activities and how much of a physician's activity is spent in "other" activity. This activity data should be updated whenever a physician's job earnings distribution (SpeedType) data changes. Access the page via HRWeb>Special Update>Emory Med Faculty Act Detail.

| Emory Med Faculty Act Detail                                                                  |
|-----------------------------------------------------------------------------------------------|
| Enter any information you have and click Search. Leave fields blank for a list of all values. |
| Find an Existing Value Add a New Value                                                        |
| ▼Search Criteria                                                                              |
| Empl ID begins with V                                                                         |
| Search Clear Basic Search 🖾 Save Search Criteria                                              |

The top of the Detail page gives you Current Activity information on the employee. This data combines data across Employee Records and displays salary by Activity and by SpeedType.

New data is entered in the Modify Activity section at the bottom. Based upon the specific Activity, fields under FTE Activity Breakdown open on the right. The sum of the data entered into these fields is displayed at the top of this section. The total here is a reflection of the employee's true FTE across all positions and cannot exceed 1.000. This is not the same as the FTE on Job Data, which is more benefits driven and can exceed 1.

You cannot enter Salary or Earnings Distribution changes on this page. Those entries are completed under the Pay Rate Change and Earnings Distribution menu items under HRWeb> Special Update.

|          |            |                                |                  |              |                                   |                     | 0                      | TE ACEVIT         | r Breakdown          |                   |                |                |
|----------|------------|--------------------------------|------------------|--------------|-----------------------------------|---------------------|------------------------|-------------------|----------------------|-------------------|----------------|----------------|
| ast Save | d by       | on                             |                  |              |                                   | Distrib %<br>100.00 | Salary<br>\$252,499.99 | Clinical<br>0.000 | Educational<br>0.000 | Research<br>0.000 | Other<br>0.000 | Total<br>0.000 |
| ategory  | SmartKex   | SmartKex Description           | 55<br>Department | SK.Fund.Code | Fund Code Descr                   | Salary Distrib %    | Annual Selary          | Clinical          | Educational          | Research          | Other          | Total          |
| PP       | 0000010534 | Grady HMO Faculty              | 732530           | 2311         | Grady Professional<br>Funds       | 34.00               | \$85,850.50            | 0.000             | 0.000                | 0.000             | 0.000          | 0.000          |
| GP       | 5195700000 | TEC Hem Onc St Josephs4100H100 | 519570           | 4100         | General - Healthcare              | 10.00               | \$25,249.99            | 0.000             | 0.000                | 0.000             | 0.000          | 0.000          |
| IOM      | 0000029866 | SOM - UTBG & Sus0000 2002A220E | 732510           | 2002         | Used 2 8 Grants & Out<br>of Brids | 17.78               | \$44,884.14            | 0.000             | 0.000                | 0.000             | 0.000          | 0.000          |
| IOM      | 0000041050 | HEMATOLOGY/MEDICAL ONCOLOGY RE | 732540           | 2441         | Designated Funds<br>(NoSOM G&A)   | 38.22               | \$96,515.34            | 0.000             | 0.000                | 0.000             | 0.000          | 0.000          |
|          |            |                                |                  |              |                                   |                     | FTE Activity Breakdows |                   |                      |                   |                |                |
|          |            |                                |                  |              |                                   | Distrib %<br>100.00 | Salary<br>\$252,499.99 | 0.000             | 0.000                | Research<br>0.000 | 0.000          | 0.000          |
| ategory  | Smartfley  | SmartKey Description           | 15<br>Department | SK Fund Code | Fand Code Descr                   | Selery Districts    | Annual Salacy          | Clinical          | Educational          | Research          | Other          | Total          |
| PP       | 0000010534 | Grady HMO Faculty              | 732530           | 2311         | Grady Professional<br>Funds       | 34.00               | \$85,850.50            | 0.000             | 0.000                | 0.000 [           | 0.000          | 0.000          |
| GP.      | 5195700000 | TEC Hem Onc St Josephs4100H100 | 519570           | 4100         | General - Healthcare              | 10.00               | \$25,249.99            | 0.000             | 0.000                | 0.000             | 0.000          | 0.000          |
| OM       | 0000029866 | SOM - UTBG & Sus0000 2002A220E | 732510           | 2002         | Used 2 B Grants & Out<br>of Brids | 17.78               | \$44,884.14            | 0.000             | 0.000                | 0.000             | 0.000          | 0.000          |
| 200      | 0000041050 | HEMATOLOGY/MEDICAL ONCOLOGY RE | 732540           | 2441         | Designated Funds                  | 38.22               | \$96,515.34            | 0.000             | 0.000                | 0.000             | 0.000          | 0.000          |

You may use the links at the bottom of this page to move to your next transaction.